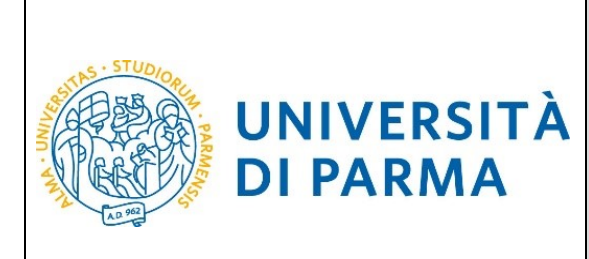

GUIDA ALLA DOMANDA DI IMMATRICOLAZIONE A SEGUITO DI CONCORSI DI AMMISSIONE CON SELEZIONE

ESSE3

## GUIDA ALLA DOMANDA DI IMMATRICOLAZIONE A SEGUITO DI CONCORSI DI AMMISSIONE CON SELEZIONE

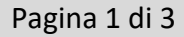

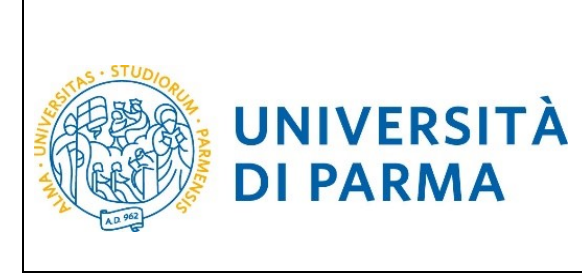

## ESSE3 GUIDA ALLA DOMANDA DI IMMATRICOLAZIONE A SEGUITO DI CONCORSI DI AMMISSIONE CON SELEZIONE

Dopo la selezione, controlla il tuo punteggio nella graduatoria e in caso di esito positivo procedi con l'immatricolazione al Master prescelto. Una volta terminata la procedura, potrai stampare la domanda di immatricolazione e la ricevuta del versamento della tassa di iscrizione. Invia i documenti all'indirizzo <u>master.formazionepermanente@unipr.it</u>, come previsto dal bando di concorso. Vai ad **immatricolazione online** poi ad **Immatricolazione standard** 

\_ 0 → Attps://unipr.esse3.pp.cineca.it/auth/studente/lr 오 - A C @ unipr.it Citrix XenApp - Applications Immatricolazione On Line, .... × Modifica Visualizza Preferiti Strumenti ? 👍 🔍 Libero Mail UNIVERSITÀ DI PARMA Servizi or SIMON Immatricolazione On Line Da questo punto in poi verrai guidato dalla procedura nella scelta del corso di studio e nell'ins Logout ATTENZIONE: il simbolo (\*) a fianco dei dato richiesto ne indica l'obbligatorietà -Check List-Attività **(**) In Info A - Scelta del corso di studio Sezior delle Scelta tipologia corso 8 J s Scelta corso di studio 8 0 Riepilogo scelta didattica 0 8 B - Inserimento Foti C - Titoli di accesso 0 Dettaglio Titoli di Accesso 0 0 Conferma dati 0 E - In questa pagina è possibile effettuare l'upload di do Riepilogo allegat 0 8 - Funzione Valuta Processo 0 Immatricolazione On Line \_ 🗖 × 🗲 🕘 🍘 https://unipr.esse3.pp.cineca.it/auth/studente/lr 🔎 🗸 🗎 🖸 🥥 unipr.it Modifica Visualizza Preferiti Strumenti ? 🖕 🔍 Libero Mail UNIVERSITÀ DI PARMA Servizi online = Immatricolazione On Line Da questo punto in poi verrai guidato dalla procedura nella scelta del corso di studio e n ATTENZIONE: il simbolo (\*) a fianco del dato richiesto ne indica l'obblig Check List-Attività Informazioni Sezione in lavorazione o aperta A - Scelta del corso di studio 0 õ Sezione bloccata, si attiverà al com delle sezioni precedenti Scelta tipologia corso 0 0 Scelta corso di studio . Scelta percorso di studio 0 Riepilogo scelta didattira 0 0 0 Linioard Ento C - Titoli di access Dettaglio Titoli di Accesso 0 0 . Conferma dati 0 - In questa pagina è possibile effettuare l'uj Riepilogo allegat 0 0 0 E Eustines Valuta Drocesco 0 . Pagina 2 di 3

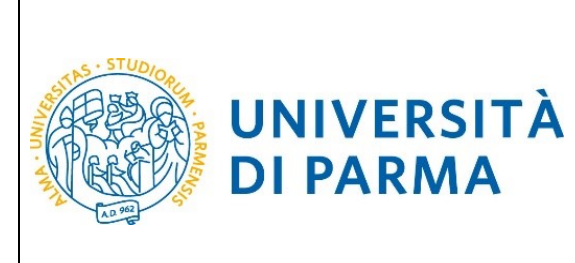

## ESSE3 GUIDA ALLA DOMANDA DI IMMATRICOLAZIONE A SEGUITO DI CONCORSI DI AMMISSIONE CON SELEZIONE

|                                                                                                    |                                                           |                                               |                            | — • • ×                                |
|----------------------------------------------------------------------------------------------------|-----------------------------------------------------------|-----------------------------------------------|----------------------------|----------------------------------------|
| ← → ② https://unipr.esse3.pp.cineca.it/auth/Enrollment 오 - ▲ ♂ ② unipr.it                                                                                                    | Citrix XenApp - Applications                              | C Università di UNIPR                         | ×                          | <b>h</b> ★‡                            |
| File Modifica Visualizza Preferiti Strumenti ?                                                                                                    |                                                           |                                               |                            |                                        |
| 👍 🔍 Libero Mail                                                                                                    |                                                           |                                               |                            |                                        |
| AMBIENTE DI TEST                                                                                                    |                                                           |                                               |                            |                                        |
| WIVERSITÀ DI PARMA                                                                                                    |                                                           |                                               |                            | Servizi online ≡                       |
|                                                                                                    |                                                           |                                               |                            | <b>T</b>                               |
| Immatricolazione: Tipologia domanda                                                                                                    |                                                           |                                               |                            | Legenda Dato obbligatorio              |
| Seleziona la tipologia di domanda di immatricolazione che intendi presentare.                                                                                                    |                                                           |                                               |                            | Check List                             |
| PREISCRIZIONE CORSI LAUREA MAGISTRALE: preiscrizione ai corsi di laurea magistrale per studenti che stanno concludendo i corsi triennali quindi non in possesso de                                                                                                    | el titolo di laurea. Per procedere occorre selezionare la | ipologia di immatricolazione STANDARD         |                            | 1                                      |
| ABBREVIAZIONE CARRIERA: immatricolazione ad un anno pari o superiore al primo essendo in possesso di un altro titolo accademico e con richiesta di riconoscimento                                                                                                    | o crediti                                                 |                                               |                            |                                        |
| STUDENTE DECADUTO: immatricolazione di studente decaduto in una precedente carriera con richiesta di riconoscimento crediti                                                                                                    |                                                           |                                               |                            |                                        |
| STUDENTE RINUNCIATARIO: immatricolazione di studente rinunciatario in una precedente carriera con richiesta di riconoscimento crediti                                                                                                    |                                                           |                                               |                            |                                        |
| TRASFERIMENTO IN INGRESSO: immatricolazione di studente proveniente da altro Ateneo, che intende proseguire la carriera all'Ateneo di Parma                                                                                                    |                                                           |                                               |                            |                                        |
| Attractione si dove:<br>- obiedere il readrimento all'Università dove si è attuatmente iscritti;<br>- procurarsi il nulla osta dell'Aseneo di Parma (se previsto) per iscriversi ad un corso di studio a numero chiuso.                                                                           |                                                           |                                               |                            |                                        |
| ORDINE CRONOLOGICO: l'immatricolazione è possibile solo per i candidati in stato AMMESSO in graduatoria.                                                                                                    |                                                           |                                               |                            |                                        |
| PART TIME: per tutti i corsi di studio, ad eccesione dei corsi di Laurea Magistrale a ciclo unico (Giurisprudenza, Farmacia, Chimica e Tecnologia Farmaceutiche) e a prog<br>Professioni Sanitarie, Scienze Infermieristiche e Ostetriche) è possibile l'immatricolazione con modalità PART TIME. | rammazione nazionale (Medicina e Chirurgia, Medicina      | Veterinaria, Odontolatria e Protesi Dentaria, | Scienze dell'Architettura, |                                        |
| Attenzione<br>el introduci con diversa abilità con neccentrale un tale o superiore al 65%, pon devenno parazza né tarca discritione né contribuit a parteranno polo tarca carlonde a                                                                                                    | importa di bollo al momento del perfezionamento del       | Finantricolationa                             |                            |                                        |
| n caso di difficoltà, telefona al numero dedicato 0521.902050 oppure scrivi all'indirizzo helpdesk.studenti@unipr.it specificando i tuoi dati personali (nome, cognome,                                                                                                    | codice fiscale) e quale problema hai riscontrato.         |                                               |                            |                                        |
| Attenzione: per i corsi post-laurea dovral contattare, in caso di difficoltà, le segretarie di competenza, specificando i tuoi dati (nome, cognome, codice fiscale) e quale di                                                                                                    | fficoltà hai incontrato:                                  |                                               |                            |                                        |
| master master master formanionepermanente@unipr.k odcorad (docarad@unipr.k) scuole di specializzazione <u>specializzazioni@unipr.k</u>                                                                                                    |                                                           |                                               |                            |                                        |
| Scelta tipo domanda immatricolazione                                                                                                    |                                                           |                                               |                            |                                        |
| Abbrevizzione carriera                                                                                                    |                                                           |                                               |                            |                                        |
| Studente develate                                                                                                    |                                                           |                                               |                            |                                        |
| Studente rinunciatario Tereforierente internete                                                                                                    |                                                           |                                               |                            |                                        |
| O trasterimento in ingresso                                                                                                    |                                                           |                                               |                            |                                        |
| Indietro Avanti                                                                                                    |                                                           |                                               |                            |                                        |
|                                                                                                    |                                                           |                                               |                            |                                        |
| Home Sito Ateneo                                                                                                    |                                                           |                                               |                            |                                        |
|                                                                                                    |                                                           |                                               |                            | informative utilizes cookie   © CINECA |
| = 🥝 🚆 🧿 🔳 💌 😣 📴 🛄                                                                                                    |                                                           |                                               |                            | ▲ 🕨 🕃 🕩 12:05<br>23/10/2018            |

Dopo aver inserito tutti gli allegati richiesti, premi Avanti per visualizzare il Riepilogo finale delle informazioni inserite e stampare la domanda di immatricolazione (tasto Stampa Domanda). Per procedere al pagamento dei contributi dovuti, cliccare il tasto Controlla Pagamenti e seguire le istruzioni indicate.